## **Printing on NMTAFE Computers using Mac**

Printing at TAFE from your own device, requires you to be connected to the TAFE WIFI. For information about connecting select, <u>how to access the Campus WIFI</u>.

Information about printing costs and adding funds to your printing account select, printing, photocopying and scanning, at North Metropolitan TAFE.

To print on a Mac, the printer must be added to the device:

- 1. Select the Apple Menu then select 'System Preferences'
- 2. Select 'Printers and Scanners'
- 3. Select 'Add Printer Scanner or Fax'

Printers & Scanners

Add Printer, Scanner, or Fax...

- 4. On the 'Add' Screen,
  - Select the Printer, 'nmt\_followme' with the Bonjour Protocol,
  - Set 'Use' to 'Secure Airprint'
  - Select 'Add'
- 5. To print, a document
  - Open the document
  - Type 'COMMAND + P'
  - Choose 'nmt\_followme' as the printer
  - Change any print preferences

**Note:** Colour printing is the default setting which incurs additional costs

• Select Print

| rientation                    | • ▲ Portrait • ► Landscape |
|-------------------------------|----------------------------|
| aper Size                     | A4 210 by 297 mm           |
| ouble-sided                   | On C                       |
| rint in Color                 | •                          |
| Select pages from the sidebar |                            |
| Range from 1 to               | 1                          |
| All 6 Pages                   |                            |
| ages                          |                            |
| opies                         |                            |
| resets                        | Default Settings           |
| linter                        |                            |

6. **Login** to the printer and print.

It can take 5-10 mins to for the print job to be visible on the printer.

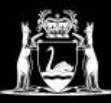